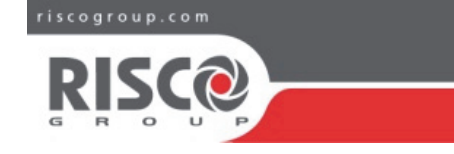

# PKR Proximity Tag Reader Programming and Installation Guide

Model: ProSYS PKR3

## Introduction

The PKR Proximity Key Reader allows you to arm and disarm the alarm system using the proximity tag and can also be programmed to perform various operations. For installation at the premises to be protected, the PKR Proximity Key Reader must be connected with 4 wires to the 485 bus of the LightSYS2 and ProSYS Plus control panels. Each of these proximity tags is used with the PKR reader and is assigned with a system user code. When a proximity tag is presented to the reader, one or more system partitions are armed according to the system level that has been assigned to that user code in addition to the PKR reader.

Programming of the readers is performed using the Keypad. Programming of the tags is performed by the first reader programmed in the system, or by a keypad with Proximity, or by the Configuration Software.

The system supports up to a maximum of 16 Proximity Tag Readers and each of these can be individually customized to arm the entire system or only specific partitions. This Programming and Installation Guide describes the PKR Proximity Tag Reader Installer programming, User programming and provides explanations for arming and disarming the system using the tags.

#### Main Functions

- System Arming/Disarming from one or more remote locations inside or outside the protected areas
- Up to 4 partitions can be armed using a single proximity tag and any combination of partitions can be selected. For example, it is possible to arm partitions 1 and 4, or partition 1, 2 or 3 only
- A number of partitions can be armed depending on the type of proximity reader in operation and the user code assigned to the specific tag
- All system partitions can be armed simultaneously
- If the PKR reader is assinged to a single partition only, both away (full) and stay (partial) arm can be performed using the proximity tag
- The same proximity tags can be used in different systems, such as in home and office systems.

# Installation and Programming

## **Reader Preparation and Wiring**

Encode the proximity tag reader to be installed using the integrated microswitches to assign an ID address. A maximum of 16 readers can be connected to the control panel, starting from ID 1. Refer to the table below to prepare the microswitches according to the address to be assigned.

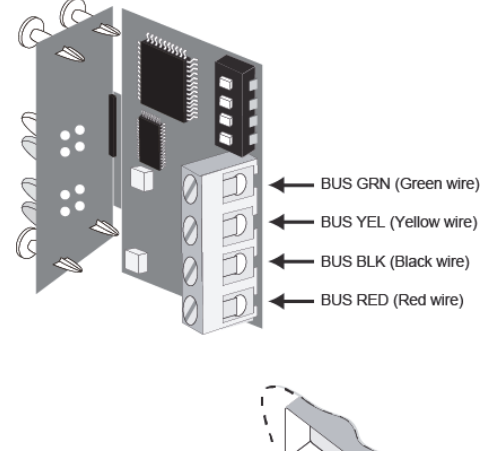

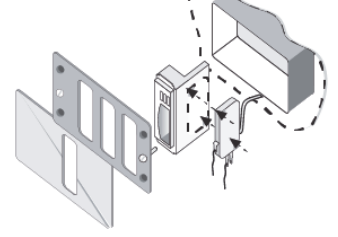

Figure 1: ID Address Microswitches

| Micro Switch<br>Expansion<br>Modules                                                                                                    | Program the ID number of each device by arranging the microswitches<br>as shown in the table below. The additional addresses from 9 to 16 are<br>exclusively dedicated to keypads and PKR reader modules |               |     |     |               |    |     |     |     |    |
|----------------------------------------------------------------------------------------------------|----------------------------------------------------------------------------------------------------|---------------|-----|-----|---------------|----|-----|-----|-----|----|
| Each expansion<br>module will have<br>an ID number for<br>system<br>identification. To<br>properly arrange<br>the<br>microswitches,<br>see the table to the<br>right |                                                                                                    | Microswitches |     |     | Microswitches |    |     |     |     |    |
|                                                                                                    | ID                                                                                                    | 1             | 2   | 3   | 4             | ID | 1   | 2   | 3   | 4  |
|                                                                                                    | 01                                                                                                    | OFF           | OFF | OFF | OFF           | 09 | OFF | OFF | OFF | ON |
|                                                                                                    | 02                                                                                                    | ON            | OFF | OFF | OFF           | 10 | ON  | OFF | OFF | ON |
|                                                                                                    | 03                                                                                                    | OFF           | ON  | OFF | OFF           | 11 | OFF | ON  | OFF | ON |
|                                                                                                    | 04                                                                                                    | ON            | ON  | OFF | OFF           | 12 | ON  | ON  | OFF | ON |
|                                                                                                    | 05                                                                                                    | OFF           | OFF | ON  | OFF           | 13 | OFF | OFF | ON  | ON |
|                                                                                                    | 06                                                                                                    | ON            | OFF | ON  | OFF           | 14 | ON  | OFF | ON  | ON |
|                                                                                                    | 07                                                                                                    | OFF           | ON  | ON  | OFF           | 15 | OFF | ON  | ON  | ON |
|                                                                                                    | 08                                                                                                    | ON            | ON  | ON  | OFF           | 16 | ON  | ON  | ON  | ON |

After the proximity reader has been encoded, install a tamperproof switch, if required (*see Figure 1*). Make sure that the switch's metal dowel presses against the internal wall on the back of the box. Connect the tamper to a 24-hour zone in the control panel in order to report Proximity Tag Reader tampering.

Connect the 4 clamps of the reader to the central bus (see Figure 1).

## Proximity Key Reader Programming

The Proximity Key Reader must be registered and configured in the system. After the ID address of the Proximity Key Reader has been set up and connected to the bus you can add one or more readers to the system, as follows.

Note: The displayed keypad screens below appear when using the keypad with the LightSYS2 control panel. There may be variations in the displayed screens when using the keypad with the ProSYS Plus control panel.

- 1. From the LCD keypad, enter the installer code (1111, by default) and press  $\checkmark$ .
- Navigate to the Programming (Installer) menu and select 7)Install > 1)BUS device > 2)Manual and press V; the following will be displayed.

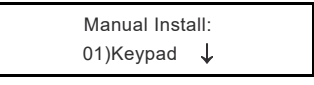

3. Use the arrow keys to select **06)Prox Key Rd** 

| Manual Install: |
|-----------------|
| 06)Prox Key Rd‡ |
|                 |

4. Press  $\checkmark$ ; the following will be displayed.

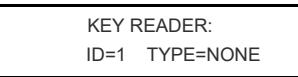

Use the arrow keys on the keypad to position the cursor on the reader's ID number to be added to the system.

**Note:** The first reader will be programmed with the first ID number "01". Make sure that the reader's microswitch is set to ID=01, as described above.

 With the cursor on the "TYPE" field, press the button, then select PKR; the following will be displayed.

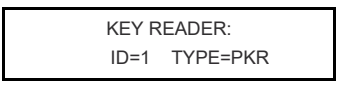

7. Press  $\checkmark$  to confirm; the following will be displayed.

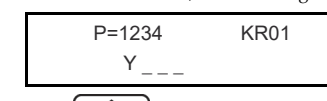

8. Press to toggle between N (No) and Y (Yes) or press the keypad's numbers to turn the partitions on or off, and then press V to confirm.

9. Press and select Y (Yes) to Arm Instant the system from this reader and cancel the entry delay time, or, N (No) to keep the entry delay time, since the reader is located inside the room.

| Controls:  | PKR=1  |  |
|------------|--------|--|
| 1) INSTANT | ARM?N↓ |  |

 Select Y to display the system status for Ready to Arm or N to not display this information, and then press V to confirm; the following will be displayed.

| Controls: | PKR=1    |  |
|-----------|----------|--|
| 2)SHOW RE | EADY? Y‡ |  |

 Select Y to display the reader system status for System Armed (red LED lights) or N to not display this information, and then press V to confirm; the following will be displayed.

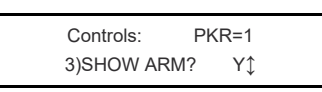

Select Y to display the reader system status for System Part Arm (yellow LED lights) or N to not display this information, and then press V to confirm; the following will be displayed.

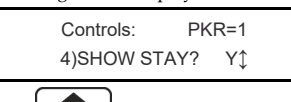

Press and select Y to display the reader system status for Bypass zones (blue LED lights), if Bypass zones exist, or, N to not display this information, and then press √ to confirm.

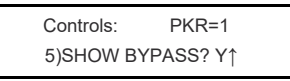

- 14. Once completed, press repeatedly to go back to the previous menus.
- 15. Repeat the above procedure for additional Proximity Key Readers that need to be programmed.

#### Notes:

- 1. The PART ARM and BYPASS displays are turned on when the reader is assigned to a single partition.
- 2 In the case that a reader loses connection with the control panel, this trouble state will be displayed in the List of Events on the LCD keypad (the first 3 LEDs on the reader will also blink).
- 3. In the case that Forced Tag Arm is activated (System-> Controls menu), arming using the proximity tag excludes all opened zones. These zones will be restored upon next system disarm.

#### Deleting a Proxmity Key Reader

You can delete a Proximity Key Reader from the system.

 From the LCD keypad, enter the installer code (1111, by default), navigate to the Programming (Installer) menu and select 7)Install > 1)BUS device > 2)Manual and press v; the following will be displayed.

| Manual Inst | all:         |
|-------------|--------------|
| 01)Keypad   | $\downarrow$ |

2. Use the arrow keys to select **06)Prox Key Rd** and press ✓; the following will be displayed.

| Manual Install: |
|-----------------|
| 06)Prox Key Rd‡ |

3. Press  $\checkmark$ ; the following will be displayed.

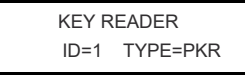

 With the cursor on the "TYPE" field, press the button, then select NONE; the following will be displayed.

|   | KEY I | READER    |  |
|---|-------|-----------|--|
|   | ID=1  | TYPE=NONE |  |
| / |       |           |  |

- 5. Press  $\checkmark$ ; the following will be displayed:
  - \*\*\*DELETE\*\*\* ARE YOU SURE? N
- 6. Press to toggle between N (No) and Y (Yes), and then press V to confirm deletion.

#### Programming User Codes and Tags

Proximity tags contain a unique code (with millions of possible combinations) that is written on the control panel memory during registration of the Proxy Tag via the User Codes menu.

To register a tag, it is not required to program a user code on the control panel (except for the Proximity Key Reader assigned to the "cleaner" user). Each tag must be assigned to a specific user. It is not possible to assign more than one tag to the same user.

Tags are individually identified according to the corresponding user numbers assigned to them. The user can also assign a code to the tag's user number in order to perform arming and disarming actions from the keypad.

#### Assigning Partitions to Proximity Tags Users

Once the readers have been programmed, it is necessary to configure the options for all users of the proximity tags. Refer to the LightSYS2/ProSYS Plus Full Installer Manual for instructions on how to assign partitions to users.

## User Menu Programming

The maximum number of proximity tags that can be programmed corresponds to the maximum number of registered users in the control panel.

The tag registration device is the first of the installed PKR readers (if more than one exists in the system).

If PKR readers are installed only on the BUS, the learning reader is ID 1. In the case of an LCD keypad with integrated proximity reader, the learning operation is done from the keypad.

**Note:** The proximity tags used by PKR readers are the same ones used on keypads with integrated proximity reader (except for model RP128KLP).

## Registering a Proximity Tag

When the keypad displays the system status, press I. The following will be displayed:

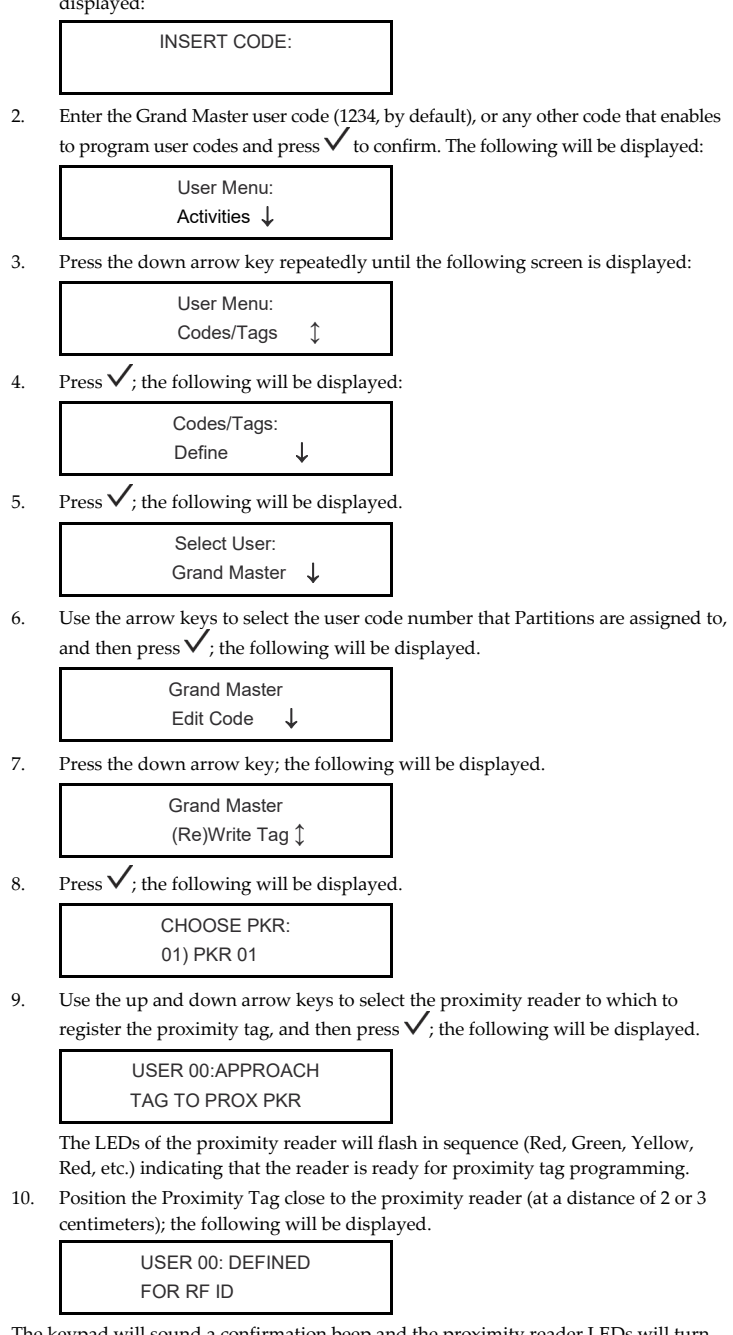

The keypad will sound a confirmation beep and the proximity reader LEDs will turn off to acknowledge. The confirmation will also be displayed on the keypad for a few seconds followed by the next user number for proximity tag registering. Repeat steps 1-5 for each user that needs to be assigned to proximity tags.

When all user codes have been programmed, press (); the following will be displayed:

**CAUTION!** All tag registering and deleting actions must be performed only by proximity reader number 1 or, if PKR readers are available, by the proximity reader with a lower ID number. If an LCD keypad with integrated proximity reader is available (LCDP) the deleting procedure is automatically assigned to the keypad.

When you have completed the procedure for registering a proximity tag, press repeatedly to exit the User Settings menu.

## **Deleting a Proximity Tag**

There are two ways to delete a proximity tag:

- User delete: when the user is assigned to the proximity tag to be deleted (the tag itself is not required).
- **Tag delete:** the tag is brought near the proximity reader during the deleting procedure and is deleted from the control panel's memory

## To delete a Proximity Tag via User Code:

1. Repeat steps 1 -5 in Registering a Proximity Tag; the following will be displayed.

Select User Grand Master

2. Use the arrow keys to select the user code of the proximity tag you want to delete and then press  $\checkmark$ ; the following will be displayed.

> USER 00 Edit Code 1

Press the down arrow key repeatedly until the following is displayed. 3.

> USER 00 Delete Tag 1

Press  $\checkmark$ ; the following will be displayed. 4.

> \*\*\*DELETE\*\* ARE YOU SURE? N

a to toggle between N (No) and Y (Yes), and then press  $\checkmark$  to 5. Press confirm deletion; the following will be displayed

> USER 00: TAG DELETED

The proximity tag that is assigned to the selected user number is now deleted.

#### To delete a Proximity Tag directly using the tag:

Repeat steps 1 -4 in Registering a Proximity Tag; the following will be displayed. 1.

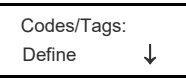

Press the down-arrow key; the following is displayed. 2.

> Codes/Tags Delete By Tag 1

Press  $\checkmark$ ; the following will be displayed.

CHOOSE PKR 01)PKR 01

4. Use the up and down arrow keys to select the proximity reader to which the proximity tag is registered, and then press  $\checkmark$ ; the following will be displayed.

> APPROACH TAG TO PKR

Note: If an LCD keypad with integrated proximity reader is used, the: following will also be displayed

APPROACH TAG TO KP

Bring the proximity tag close to the PKR reader with ID 1 (or to the PKR reader 5. with the lowest ID); the following will be displayed.

| USER 00: TAG |  |
|--------------|--|
| DELETED      |  |

When you have completed the procedure for deleting a proximity tag, press repeatedly to exit the User Settings menu.

## **Proximity Tags Operation**

#### Introduction

The LightSYS2 and ProSYS Plus alarm systems with proximity key can be operated in 3 different ways depending on the programming of the proximity readers and tags. The modes of operation are as follows:

- Single partition with Away (Full) or Stay (Partial) Arming from the tag (or by pressing on the keypad).
- Up to 4 partitions that can be armed separately. You can arm all 4 partitions, a single partition or any combination of the 4 partitions.
- Arming all system partitions (if there are more than 4) but without being able to select the partitions to be armed or disarmed.

Note: The configurations described can be programmed separately for each reader of the system.

- Single Partition Away (Full) or Stay (Partial) Arming
- The reader is assigned to a single system partition.
- The reader is assigned to more than one partition but the tags are assigned to a single partition.

### To arm the system:

- Position the tag close to the bottom side of the reader and wait until the LED 1. turns on.
- Move the tag away from the reader. 2.
- The system is now armed

#### To disarm the system

- Position the tag close to the reader and wait for the LED to turn off. 1.
- 2. Move the tag away from the reader.
- The system is now disarmed

Note: If, when positioning the tag close to the reader, the reader's LEDs start blinking fast, this indicates that the tag has not been recognized or is not enabled for the requested operation Position the tag close to the reader again or verify that the tag has been programmed correctly.

If a tag is not registered in the system, a tamper "False Code" alarm will be triggered when attempting to disarm the system by positioning the tag close to the reader three times.

- ------ 11-1.1 .

| The following table shows the possible indications and their meaning. |                                                                   |                                     |  |
|-----------------------------------------------------------------------|-------------------------------------------------------------------|-------------------------------------|--|
| Reader with a single<br>Partition Red / Yellow /<br>Green / Blue LED  | State                                                             | Description                         |  |
|                                                                       | Steady LED on                                                     | Partition ready                     |  |
|                                                                       | Slow blinking LED                                                 | Partition not ready                 |  |
|                                                                       | Steady LED on                                                     | Partition Away (Full)<br>Arm        |  |
|                                                                       | Steady LED on                                                     | Partition Stay (Partial)<br>Arm     |  |
|                                                                       | Slow blinking LED after<br>moving away the tag from<br>the reader | Exit Delay in Away (Full)<br>Arm    |  |
|                                                                       | Slow blinking LED after<br>moving away the tag from<br>the reader | Exit Delay in Stay (Partial)<br>Arm |  |
|                                                                       | Fast blinking LED                                                 | Partition alarm                     |  |
| LED on                                                                | • LED blinking                                                    | O LED Off                           |  |

Up to a maximum of 4 Partitions - You can arm all 4 partitions, a single partition or any combination of the 4 partitions

This mode of operation applies to the following cases:

- The Reader is assigned to 4 partitions.
- The Reader is assigned to 4 partitions but the activation key in use is assigned to 2, 3 or 4 partitions.

To arm the system, position the tag close to the reader and wait for the LED/LEDs to turn on and then move the tag away from the reader. The selected partitions have been armed. Note: The partition LEDs turn on sequentially indicating all possible combinations. Move the tag away when the desired combination is displayed, for example, partition 1+3 red LED and green LED on.

To disarm the system, position the tag close to the reader and wait for the LED (or LEDs) to turn off before moving away the tag. Partitions are disarmed

Note: If, when positioning the tag close to the reader, the reader's LEDs start blinking fast, this indicates that the tag has not been recognized or is not enabled for the requested operation. Position the tag close to the reader again or verify that the tag has been programmed correctly. If a tag is not registered in the system, a tampering "False Code" alarm will be triggered when you put it close to the reader for three times and try to disarm the system

The following table shows the possible indications and its description.

| Reader with 4<br>Partitions (Each<br>partition has a<br>dedicated LED) | State             | Description         |
|------------------------------------------------------------------------|-------------------|---------------------|
| 0                                                                      | LED Off           | Partition ready     |
| ۲                                                                      | Slow blinking LED | Partition not ready |
|                                                                        | Steady LED on     | Partition armed     |
| ۲                                                                      | Steady LED on     | Exit delay          |
| ۲                                                                      | Fast blinking LED | Partition alarm     |
|                                                                        |                   | $\bigcirc$          |

LED on LED blinking U LED Off

Note: The column of the Reader with 4 partitions has a single LED because the signal is individual for each partition. Each partition corresponds to an LED. The partition with the lowest number is indicated by the first LED from the top (mainly used with the ProSYS Plus system which has 32 partitions).

#### **All Partitions Arming**

This mode of operation applies to the following cases:

- Both the Digital Reader and the tag are assigned to all partitions programmed in the system.
- To arm the system, position the tag close to the reader (about 2 to 3 cm) and wait until the Red LED turns on. Then move the tag away from the reader. All system partitions are now Armed.

### Notes:

- 1. If the Red LED is blinking slowly after having armed the partitions, this indicates that one of the partitions assigned to the reader is not armed (possible not ready for arming- indicated by green LED blinking before arming). To disarm the system, position the tag close to the reader and wait for the LED to turn off before moving away the tag. All partitions disarmed.
- 2. If the tag is enabled to be assigned to up to 4 partitions, the reader's LEDs will indicate to select the partitions during arming
- 3. If the tag is enabled to arm a single partition only, the reader's LEDs will indicate to select the Away or Partial Arming for the partitions during arming
- 4. If you position the tag close to the reader and the reader's LEDs blink fast simultaneously, this indicates that the tag has not been registered or is not enabled for the requested operation. Position the tag close to the reader again or verify that the tag has been programmed correctly.

If a tag is not registered in the system, a tamper "False Code" alarm will be triggered when attempting to disarm the system by positioning the tag close to the reader three times. The following table provides the LED indications and their description when the mode of operation is set to higher than four Partitions

| Reader with more than<br>4 Partitions Red / Yellow<br>/ Green / Blue LED | State                                                             | Description                         |
|--------------------------------------------------------------------------|-------------------------------------------------------------------|-------------------------------------|
|                                                                          | Steady LED on                                                     | Partitions ready                    |
|                                                                          | Slow blinking LED                                                 | One or more partitions is not ready |
|                                                                          | Slow blinking LED                                                 | Some partitions are armed           |
|                                                                          | Steady LED on                                                     | All partitions armed                |
|                                                                          | Slow blinking LED after<br>moving the tag away<br>from the reader | Exit delay                          |
|                                                                          | Fast blinking LED                                                 | Partition alarm                     |
| LED on                                                                   | • LED blinking                                                    | O LED Off                           |

## **Technical Information**

| SPECIFICATIONS                      |                                         |
|-------------------------------------|-----------------------------------------|
| Power supply:                       | 13.8 Vcc ± 10 %                         |
| Current consumption                 | 70 mA (180 mA, max)                     |
| Max distance for Key Reader reading | 3 cm                                    |
| Min distance between two readers    | 15 cm                                   |
| Identification Code                 | 32 bit (4294 M. of comb.)               |
| Operating frequency                 | 13.56 MHz                               |
| Dimensions (L $x$ H $x$ D):         | 40 x 43.6 x 22 mm (1.57 x 1.72 x 0.86") |
| Operating Temperature:              | 5°C to 50°C (41°F to 122°F)             |
| Operating Temperature:              | -10°C to 60°C (14°F to 140°F)           |
| Humidity:                           | 80%                                     |

#### Ordering Information

| P/N          | Description                                                                                                    |
|--------------|----------------------------------------------------------------------------------------------------|
| RP128PKR300A | Proximity reader for LightSYS2/ProSYS BUS, without receptacle outlet and with 2 tags                                                |
|              | Frequency: 13.56 MHz                                                                                                    |
| RP200KT0000A | Proximity reader for PKR Readers and LCD keyboards<br>with integrated proximity reader (10 pieces per pack)<br>Frequency: 13.56 MHz |

#### **RED Compliance Statement**

Hereby, RISCO Group declares that this equipment is in compliance with the essential requirements and other relevant provisions of Directive 2014/53/EU. For the CE Declaration of Conformity please refer to our website: www.riscogroup.com

#### Standard Limited Product Warranty ("Limited Warranty")

RISCOLtd. ("**RISCO**") guarantee RISCO's hardware products ("**Products**") to be free from defects in materials and workmanship when used and stored under normal conditions and in accordance with the instructions for use supplied by RISCO, for a period of (i) 24 months from the date of delivery of the Product (the "**Warranty Period**"). This Limited Warranty covers the Product only within the country where the Product was originally purchased and only covers Products purchased as new. **Contact with customers only**. This Limited Warranty is solely for the benefit of customers who purchased the Products directly from RISCO or from an authorized distributor of RISCO. RISCO does not warrant the Product to consumers and nothing in this Warranty divident pliCFCO to even the distributor of RISCO. RISCO does not warrant the Product to consumers and nothing in this

from KSCO or from an authorized distributor of KSCO. RISCO does not warrant the Product to consumers and nothing in this Warranty obligates RISCO to accept Product returns directly from end users who purchased the Products for their own use from RISCO's customer or from any installer of RISCO, or otherwise provide warrantly or other services to any such end user directly. RISCO's authorized distributor or installer shall handle all interactions with its end users in connection with this Limited Warranty. RISCO's authorized distributor or installer shall make no warrantice, representations, guarantees or statements to its end users or other third parties that suggest that RISCO has any warranty or service obligation to, or any contractual privy with, ware mediative to Restrict to Restrict the RESCO. any recipient of a Product

Remedies. In the event that a material defect in a Product is discovered and reported to RISCO during the Warranty Period, RISCO shall accept return of the defective Product in accordance with the below RMA procedure and, at its option, either (i)

RBSCO shall accept return of the detective Product in accordance with the below RMA procedure and, at its option, either (i) repair or have repaired the defective Product, or (ii) provide a replacement product to the customer.
Return Material Authorization. In the event that you need to return your Product for repair or repaircente, RISCO will provide you with a Return Merchandise Authorization Number (RMA#) as well as return instructions. Do not return your Product without prior approval from RISCO. Any Product returned without a valid, unique RMA# will be refused and returned to the sender at the sender's expense. The returned Product must be accompanied with a detailed description of the defect discovered ("Defect Description") and must otherwise follow RISCO's then-current RMA procedure published in RISCO's website at <u>www.riscogroup.com</u> in connection with any such return. If RISCO determines in its reasonable discretion that any Product ("Defect Description") and incideal warranter ("Doef Defective Reduct"). RISCO will provide the returnes of such returned in RISCO's mencer of such accentering and the returnes of a website at <u>www.riscogroup.com</u> in connection with any such return. If RISCO determines in its reasonable discretion that any Product ("Doef Description") and the returnes of a web returned to the sender of such accentering the analysis. www.riscogroup.com in connection with any such return. If RISCO determines in its reasonable discretion that any Product returned by customer conforms to the applicable warranty ("Non-Defective Product"), RISCO will notify the customer of such determination and will return the applicable Product to customer at customer's expense. In addition, RISCO may propose and assess customer a charge for testing and examination of Non-Defective Product. Entire Liability. The repair or replacement of Products in accordance with this Limited Warranty shall be RISCO's entire liability and customer's sole and exclusive remedy in case a material defect in a Product is discovered and reported as required herein. RISCO's obligation and this Limited Warranty are contingent upon the full payment by customer for such Product and upon a many negative totaine and the meministion of the Defective functionable.

proven weekly testing and examination of the Product functionality

proven weekly testing and examination of the Product functionality. Limitations. This Limited Warranty is the only warranty made by RISCO with respect to the Products. The warranty is not transferable to any third party. To the maximum extent permitted by applicable law, this Limited Warranty shall not apply and will be void if: (i) the conditions set forth above are not met (including, but not limited to, full payment by customer for the Product and a proven weekly testing and examination of the Product functionality); (ii) if the Products or any part or component thereof: (a) have been subjected to improper operation or installation; (b) have been subject to neglect, abuse, willful damage, abnormal working conditions, failure to follow RISCO's instructions (whether oral or in writing); (c) have been using external routing a provide RISCO's instructions (whether oral or in writing); (c) have been device or external routing a condition or subjected to complete a write a provide or combined with or installed on product correling or external weekly the subject of the subject of the subject or combined with or installed on product correling with or installed on product correling with or installed to a provide or external working conditions (b) have been subject or external working conditions (b) have been subject or external working conditions (b) have been subject or external working conditions (b) have been subject or external working conditions (b) have been subject or external working conditions (b) have been subject or external working conditions (b) have been subject or external working conditions (b) have been subject or external working conditions (b) have been subject or external working conditions (b) have been subject or external working conditions (b) have been subject or external working conditions (b) have been subject or external working conditions (b) have been subject or external working conditions (b) have been subject or external working correling a subject or external working condition modified or repaired without RISCO's written approval or combined with, or installed on products, or equipment of the customer or of any third party; (d) have been damaged by any factor beyond RISCO's reasonable control such as, but not limited to, power or of any third party; (d) have been damaged by any factor beyond RESCO's reasonable control such as, but not imitted to, power failure, electric power surges, or unsuitable third party components and the interaction of software therewith or (e) any failure or delay in the performance of the Product attributable to any means of communication provided by any third party service provider, including, but not limited to, GSM interruptions, lack of or internet outage and/or telephony failure. BATTERIES ARE EXPLICITLY EXCLUDED FROM THE WARRANTY AND RISCO SHALL NOT BE HELD RESPONSIBLE OR LIABLE IN RELATION THERETO, AND THE ONLY WARRANTY APPLICABLE THERETO, IF ANY, IS THE BATTERY MANUFACTUREDS WARDANTY. BEFOR ADDATES THE BATTERY MANUFACTURER'S WARRANTY. RISCO does not install or integrate the Product in the end user's security system and is therefore not responsible for and cannot guarantee the performance of the end user's security system which uses the Product or which the Product is a component of

which the Products a component of. This Limited Warranty applies only to Products manufactured by or for RISCO. Further, this Limited Warranty does not apply to any software (including operating system) added to or provided with the Products or any third-party software, even if packaged or sold with the RISCO Product. Manufacturers, suppliers, or third parties other than RISCO may provide their own warranties, but RISCO, to the extent permitted by law and except as otherwise specifically set forth herein, provides its Products "AS B", Software and applications distributed or made available by RISCO in conjunction with the Product (with or without the warrance). RISCO brand), including, but not limited to system software, as well as P2P services or any other service made available by RISCO RISCO brand), including, but not limited to system software, as well as P2P services or any other service made available by RISCO in relation to the Product, are not covered under this Limited Warranty. Refer to the Terms of Service at: https://riscocloud.com/ELAS/WebUI/UserLogin/License for details of your rights and obligations with respect to the use of such applications, software or any service. RISCO does not represent that the Product may not be compromised or circumvented; that the Product will prevent any personal injury or property loss by burgary, robbery, five or otherwise, or that the Product will in all cases provide adequate warning or protection. A properly installed and maintained alarm may only reduce the risk of a burglary, robbery or fire without warning, but it is not insurance or a guarantee that such will not occur or will not cause or lead to personal injury or property loss. CONSEQUENTLY, INSCO SHALL HAVE NO LABILITY FOR ANY PERSONAL INJURY, PROPERTY DAMAGE OR OTHER LOSS BASED ON ANY CLAIM AT ALL INCLUDING A CLAIM THAT THE PRODUCT FAILED TO CUVE WARNING. FAILED TO GIVE WARNING.

EXCEPT FOR THE WARRANTIES SET FORTH HEREIN, RISCO AND ITS LICENSORS HEREBY DISCLAIM ALL EXPRESS EXCEPT FOR THE WARKANTIES SET FORTH HEREIN, RISCO AND ITS LICENSORS HEREBY DISCLAIM ALL EXPRESS, IMPLIED OR STATUTORY, REPRESENTATIONS, WARRANTIES, GUARANTEES, AND CONDITIONS WITH REGARD TO THE PRODUCTS, INCLUDING BUT NOT LIMITED TO ANY REPRESENTATIONS, WARRANTIES, GUARANTEES, AND CONDITIONS OF MERCHANTABILITY, FITNESS FOR A PARTICULAR PURPOSE, TITLE AND WARRANTIES AGAINST HIDDEN OR LATENT DEFECTS, TO THE EXTENT PERMITTED BY LAW. WITHOUT LIMITING THE GENERALITY OF THE FOREGOING, RISCO AND ITS LICENSORS DO NOT REPRESENT OR WARRANT THAT: (I) THE OPERATION OR USE OF THE PRODUCT WILL BE TIMELY, SECURE, UNINTERRUPTED OR ERROR-FREE, (II) THAT ANY FILES, CONTENT OR INFORMATION OR ANY KIND THAT MAY BE ACCESSED THEORY FREE WILL PRANNECT PERCENTES OR INFORMATION OF ANY KIND THAT MAY BE ACCESSED THROUGH THE PRODUCT SHALL REMAIN SECURED OR NON DAMAGED. CUSTOMER ACKNOWLEDGES THAT NEITHER RISCO NOR ITS LICENSORS CONTROL THE OR NON DAMAGED, CUSTOMIER ACRIVATIONS (LEDGES THAT NEITHER NBCC) NOR TIS DLEENSORE CONTROL THE TRANSFER OF DATA OVER COMMUNICATIONS FACILITIES, INCLUDING THE INTERNET, GSM OR OTHER MEANS OF COMMUNICATIONS AND THAT RISCO'S PRODUCTS, MAY BE SUBJECT TO LIMITATIONS, DELAYS, AND OTHER PROBLEMS INHERENT IN THE USE OF SUCH MEANS OF COMMUNICATIONS, RISCO IS NOT RESPONSIBLE FOR ANY DELAYS, DELIVERY FAILURES, OR OTHER DAMAGE RESULTING FROM SUCH PROBLEMS, RISCO WARRANTS THAT ITS PRODUCTS DO NOT, TO THE BEST OF ITS KNOWLEDGE, INFRINGE UPON ANY PATENT, COPYRIGHT TRADEMARK, TRADE SECRET OR OTHER INTELLECTUAL PROPERTY RIGHT IN ANY EVENT RISCO SHALL NOT BE LIABLE FOR ANY AMOUNTS REPRESENTING LOST REVENUES OR PROFITS. PUNITIVE DAMAGES, OR FOR ANY INDEE TO THE RUDRIES STATE AND A DEST ADDRESS OF THE RUDRIES FOR THE RUDRIES OF THE RUDRIES OF T

#### Contacting RISCO

RISCO Group is committed to customer service and Product support. You can contact us through our website (www.riscogroup.com) or at the following telephone and fax numbers:

United Kingdom Tel: +44-(0)-161-655-5500 support-uk@riscogroup.com Italy Tel: +39-02-66590054 support-it@riscogroup.com Spain Tel: +34-91-490-2133 support-es@riscogroup.com China (Shanghai) Tel: +86-21-52-39-0066 support-cn@riscogroup.com

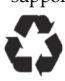

France Tel: +33-164-73-28-50 support-fr@riscogroup.com Belgium (Benelux) Tel: +32-2522-7622 support-be@riscogroup.com USA Tel: +1-631-719-4400 support-usa@riscogroup.com Israel Tel: +972-3-963-7777 support@riscogroup.com